# ІНСТРУКЦІЯ

# організатору (замовнику) щодо розміщення оголошення про проведення земельних торгів в системі «Прозорро.Продажі»

1. Після успішної реєстрації на сайті <u>https://rica.pl.ua/</u> на вкладці <u>«Головна»</u> натиснути кнопку <u>«Увійти».</u>

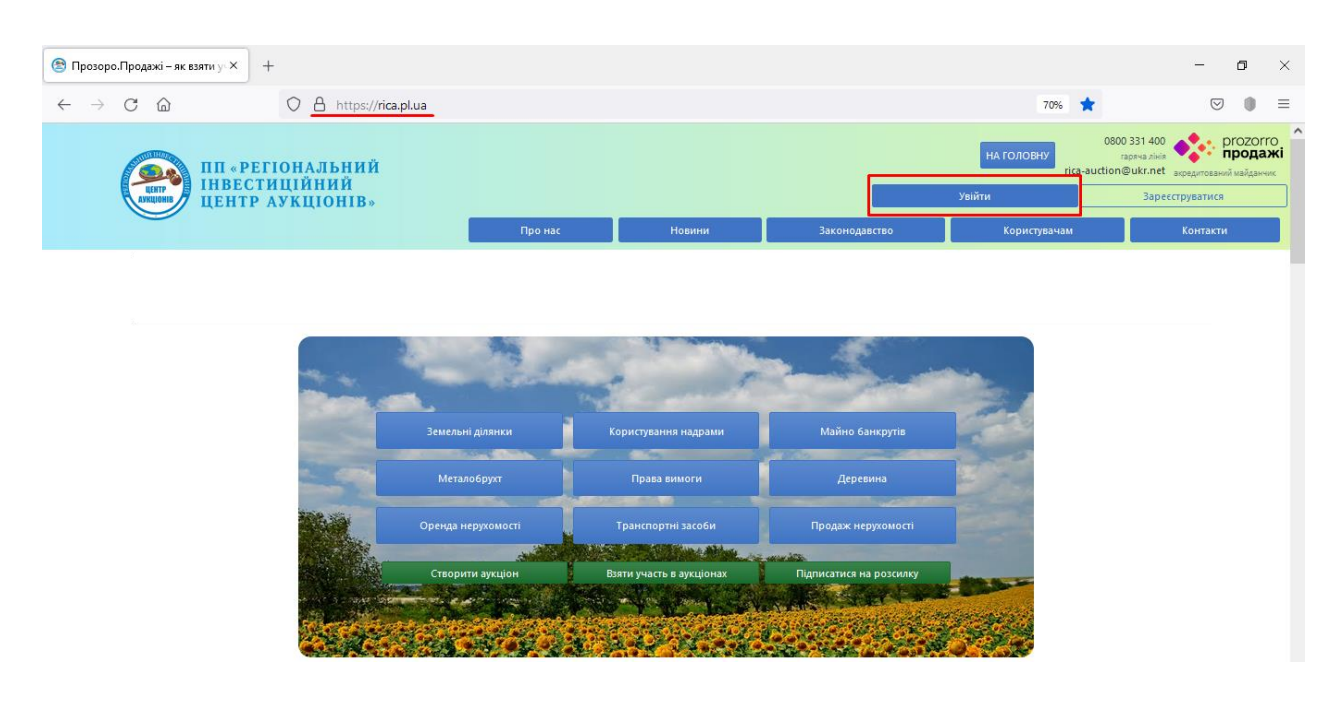

2. Заповнити наступні поля:

Електронна пошта – вводимо ту, що вказували при реєстрації.

Пароль – від 8 до 20 латинських символів та/або цифр, які Ви використовували при реєстрації.

У разі, якщо Ви забули логін або пароль для відновлення доступу до особистого кабінету зверніться на гарячу лінію майданчика 0800 331 400 (вхідні по Україні безкоштовні), або за тел. (067) 120-67-47, (099) 555-67-47

| 🕒 Вхід 🛛 🗙                                     | +                                      |                |            |               |              |                                                      | - 1                | 0 ×                                 |
|------------------------------------------------|----------------------------------------|----------------|------------|---------------|--------------|------------------------------------------------------|--------------------|-------------------------------------|
| $\leftarrow$ $\rightarrow$ C $\textcircled{a}$ | O A or https://rica.pl.ua/Logi         | n.aspx         |            |               | 70%          | \$                                                   | $\bigtriangledown$ | • =                                 |
|                                                | ЕГІОНАЛЬНИЙ<br>ТИЦІЙНИЙ<br>Раукціонів» |                |            |               | НА ГОЛОВНУ   | 0800 331 400<br>гаряча лінія<br>rica-auction@ukr.net | акредитован        | ргоzогго<br>продажі<br>ий майданчик |
|                                                | г Алкціонів»                           | Про нас        | Новини     | Законодавство | Користувачам |                                                      | Контакти           | и                                   |
|                                                |                                        |                |            |               |              |                                                      |                    |                                     |
|                                                |                                        |                |            |               |              |                                                      |                    |                                     |
|                                                |                                        | Bxia           | Ресстрація | 7             |              |                                                      |                    |                                     |
|                                                |                                        |                |            |               |              |                                                      |                    |                                     |
|                                                |                                        | zrazok@ukr.net |            |               |              |                                                      |                    |                                     |
|                                                |                                        | Пароль         |            |               |              |                                                      |                    |                                     |
|                                                |                                        | •••••          | 0          |               |              |                                                      |                    |                                     |
|                                                |                                        |                | (ničera    |               |              |                                                      |                    |                                     |

3. За замовчуванням Користувач з типом участі «Організатор земельних торгів» потрапляє на вкладку <u>«АУКЦІОНИ»</u> в якій, після успішної реєстрації, з'явилась додаткова кнопка <u>«Новий аукціон»</u>, що надає можливість розмістити оголошення про земельні торги у формі електронного аукціону.

| Аукціони × +                                                                                           |                                                                                                    |                           | – o ×                                                |
|----------------------------------------------------------------------------------------------------|----------------------------------------------------------------------------------------------------|---------------------------|------------------------------------------------------|
| $\leftarrow$ $\rightarrow$ C $\textcircled{a}$ O $https://rica.pl.ua/Positi$                           | nList.aspx                                                                                                    | 70% 🟠                     | ⊠                                                    |
| ПП «РЕГІОНАЛЬНИЙ<br>ІНВЕСТИЦІЙНИЙ<br>ЦЕНТР АУКЦІОНІВ»                                                  | Про нас Новини Законодавство                                                                                                    | на головну<br>rica-auctio | 800 331 400<br>raseta shia<br>on@ukr.net<br>Kontaxtu |
| АУКЦЮНИ                                                                                                | об'єкти мпі інформ. повід об'єкти оренди профіль<br>Пошук аукціону                                                                                                    |                           |                                                      |
| Собрані Власні Беру у<br>Назва товару, код товару, ЄДР<br>Новий аукціон Тип аукц                       | сть<br>ОУ                                                                                                    | Q поших<br>Статус         |                                                      |
| Дючі<br>Право оренди на земи<br>га кадаєтровий номер<br>розташована за межа<br>теричторії Маївськиї сі | архівні<br>Іьну ділянку площею 1,8874 <mark>Організатор</mark> 3 781.23 грн.<br>1/20385000:02:001:2783, яка<br>и населених пунктів на<br>оський разки Цариалських<br>Детальніше | у                         |                                                      |

4. Відкривається Чернетка аукціону. Необхідно обрати тип аукціону, за замовчуванням «Земельні торги – оренда»

| 🕙 Аукціон. Новий запис., × +                        |                                                                                                    |                                                                                                    |                                                                    |                                                    | – ø ×                                                                   |
|-----------------------------------------------------|----------------------------------------------------------------------------------------------------|----------------------------------------------------------------------------------------------------|--------------------------------------------------------------------|----------------------------------------------------|-------------------------------------------------------------------------|
| $\leftrightarrow$ $\rightarrow$ C $\textcircled{a}$ | https://rica.pl.ua/PositionForm.aspx                                                                                                    | ?CN=0&id=0                                                                                                    |                                                                    | 70% 🖒                                              | ⊚ ● ≡                                                                   |
| ПП «РЕГІС<br>ІНВЕСТИІ<br>ЦЕНТР АУ                   | ОНАЛЬНИЙ<br>(ІЙНИЙ<br>′КЦІОНІВ»<br>По                                                                                                    | ю нас Новини                                                                                                    | Законодавство                                                      | 0800<br>HA FOJOBHY<br>rica-auction<br>Kopucrysavam | ) 331 400<br>арама алық<br>виклет<br>вареднованый майданчик<br>контакти |
|                                                     | Повернутися до списку лотів     Лот:     Створения     Остання зміна     Виберіть тип оголошення вукціону, заг     Основні параметри     Лоти виставляються *     Виберіть значення     ✓ | Оголошення аукціону з<br>Земельні торги - оренда v<br>Земельні торги - оренда<br>од Земельні торги - продаж з перевах | Очікувана вартість<br>Прийом пропозицій до:<br>та сте документацію | Зберегти<br>та опублікуйте.                        |                                                                         |

- 5. Необхідно заповнити всі блоки оголошення:
- Основні параметри;
- Банківські рахунки;
- Активи аукціону;
- Характеристики земельної ділянки;
- Адреса місцезнаходження майна;
- Документи аукціону (обов'язковими є тільки поля з \*).

У разі, якщо у Вас виникли питання стосовно заповнення оголошення, його розміщення тощо, зверніться за тел. (067) 533-32-24, (050) 321-55-52.

## Основні параметри

| В Аукціон. Новий запис., × +                                                                                                    |                                                                                                    |                                                                                                    |                                                         | - a ×                                                  |
|----------------------------------------------------------------------------------------------------|----------------------------------------------------------------------------------------------------|----------------------------------------------------------------------------------------------------|---------------------------------------------------------|--------------------------------------------------------|
| $\leftarrow \rightarrow$ C $\bigcirc$ https://rica.pl.ua/Posit                                                                                                    | ionForm.aspx?CN=0&id=0                                                                                                    |                                                                                                    | 70% 🖒                                                   | ⊘ ● ≡                                                  |
| ПП «РЕГІОНАЛЬНИЙ<br>ІНВЕСТИЦІЙНИЙ<br>ЦЕНТР АУКЦІОНІВ»                                                                                                    | Про нас Но                                                                                                    | вини Законодавство                                                                                                    | HA FOJOBHY 0000 331<br>rica-auction@ukr<br>Kopuctysavam | 400 ргодото<br>ліна аредитований майданчик<br>Контакти |
| Повернутися до списку лотів<br>Лот:<br>Створення<br>Остания зміна<br>Виберіть тип оголошен<br>Основні параметри<br>Лоти виставляються *<br>1<br>Номер лота * Увагаї «Номер ло | Оголошення аукціону з<br>Земельні торти - оренда<br>Майно<br>ня аукціону, заповніть форму, збережить данн<br>Після публікації можлико вмест<br> | Очікувана вартість:<br>Прийом пропозицій до:<br>I Після збереження завантажте документацію<br>и зміни до документації. | Зберегти                                                |                                                        |
| 001<br>Назва аукціону *<br>Полко оренан на чемельну ліл                                                                                                    | нку плошею га каластоовий номео                                                                                                    | яка розташована райо                                                                                                   | ну області                                              |                                                        |

6. Необхідно обрати скільки разів було оголошено торги по лоту.

|                                                |                                                                                                    |                                                                                                    |                                                                      |       | _   |   |
|------------------------------------------------|----------------------------------------------------------------------------------------------------|----------------------------------------------------------------------------------------------------|----------------------------------------------------------------------|-------|-----|---|
| 🕙 Аукціон. Новий запис., × +                   |                                                                                                    |                                                                                                    |                                                                      |       | - 0 | × |
| $\leftarrow$ $\rightarrow$ C $\textcircled{a}$ | O A https://rica.pl.ua/PositionForm.aspx                                                                                                    | ?CN=0&id=0                                                                                                    |                                                                      | 70% 🖒 | ♥ 🌘 | ≡ |
|                                                | Повернутися до списку лотів                                                                                                    |                                                                                                    |                                                                      |       |     | ^ |
|                                                | Лот:                                                                                                    | Оголошення аукціону з                                                                                           | Очікувана вартість: Зберег                                           | ти    |     |   |
|                                                | Створення                                                                                                    | Земельні торги - оренда 🛛 🗸                                                                                     | Прийом пропозицій до:                                                |       |     |   |
|                                                | Остання зміна                                                                                                    | Майно                                                                                                    |                                                                      |       |     |   |
|                                                | Виберіть тип оголошення аукціону, заг<br>П                                                                                                    | товніть форму, збережіть данні. Після<br>Іісля публікації можливо внести зміни                                  | збереження завантажте документацію та опублікуйт<br>до документації. | e.    |     |   |
|                                                | Основні параметри                                                                                                    |                                                                                                    |                                                                      |       |     |   |
|                                                | Лоти виставляються *                                                                                                    |                                                                                                    |                                                                      |       |     |   |
|                                                | Виберіть значення 🗸 🗸                                                                                                    | ]                                                                                                    |                                                                      |       |     |   |
|                                                | Виберіть значення                                                                                                    | мінімум з 3 символів                                                                                            |                                                                      |       |     |   |
|                                                | 1                                                                                                    |                                                                                                    |                                                                      |       |     |   |
|                                                | 2                                                                                                    |                                                                                                    |                                                                      |       |     |   |
|                                                | 3                                                                                                    |                                                                                                    |                                                                      |       |     |   |
|                                                | 4                                                                                                    |                                                                                                    |                                                                      | 1     |     |   |
|                                                | 5                                                                                                    |                                                                                                    |                                                                      | 11.   |     |   |
|                                                | 6                                                                                                    |                                                                                                    |                                                                      |       |     |   |
|                                                | 8                                                                                                    |                                                                                                    |                                                                      |       |     |   |
|                                                | 9                                                                                                    |                                                                                                    |                                                                      | 11.   |     |   |
|                                                | 10                                                                                                    |                                                                                                    |                                                                      |       |     |   |
|                                                |                                                                                                    | 1                                                                                                    | Розмір мінімального кроку *                                          |       |     |   |
|                                                | трн. 🕒 з пдв                                                                                                    |                                                                                                    | трн.                                                                 |       |     |   |
|                                                | F                                                                                                    | Den de la compañía de la compañía de la compañía de la compañía de la compañía de la compañía de la compañía de | 96                                                                   |       |     |   |
|                                                | гарантинии внесок                                                                                                    | Розмір рестраційного внеску *                                                                                   |                                                                      |       |     |   |
|                                                | The second second secon | Tph.                                                                                                    |                                                                      |       |     |   |
|                                                | 70                                                                                                    |                                                                                                    |                                                                      |       |     |   |
|                                                | Сума витрат (видатків), здійснених на<br>підготовку дота                                                                                                    | Нормативна грошова оцінка                                                                                       | Експертна грошова оцінка                                             |       |     | ~ |

7. Заповнити наступні поля:

**Номер лота** – складається щонайменше з трьох символів, довільні на розсуд організатора.

Назва аукціону – коротка назва, яка буде заголовком оголошення.

Опис аукціону – розширена інформацією назва аукціону.

Стартова ціна – стартовий розмір річної орендної плати, затверджений організатором.

**Розмір мінімального кроку** – становить 1 відсоток стартової ціни лота. Розмір максимального кроку торгів не обмежується.

Гарантійний внесок - становить 30 відсотків стартової ціни продажу земельної ділянки чи прав емфітевзису, суперфіцію або 30 відсотків стартового розміру річної орендної плати

| 🕙 Аукціон. Новий запис., 🛛 🗙 🗏                      |                                                   |                                      |                             |     | - 0 | × |
|-----------------------------------------------------|---------------------------------------------------|--------------------------------------|-----------------------------|-----|-----|---|
| $\leftrightarrow$ $\rightarrow$ C $\textcircled{a}$ | O A https://rica.pl.ua/PositionForm.aspx?CN       | √=0&cid=0                            |                             | 70% | . ● | ≡ |
|                                                     | Основні параметри                                 |                                      |                             |     |     | ^ |
|                                                     | Лоти виставляються *                              |                                      |                             |     |     |   |
|                                                     | 1                                                 |                                      |                             |     |     |   |
|                                                     | Номер дота * Увага! «Номер дота» складається міні | імум з 3 символів                    |                             |     |     |   |
|                                                     | 001                                               |                                      |                             |     |     |   |
|                                                     | Haasa avvuiony *                                  |                                      |                             |     |     |   |
|                                                     | Право оренан на земельну ділянку плошею           | га каластровий номер яка розташо     | гана райони області         |     |     |   |
|                                                     |                                                   |                                      | 2000 Pariony 200000         |     |     |   |
|                                                     |                                                   |                                      | li.                         |     |     |   |
|                                                     | Опис аукціону                                     |                                      |                             |     |     |   |
|                                                     | Право оденди на земельну ділянку комунальної в    | ласності площею га кадастровий номер | для                         |     |     |   |
|                                                     |                                                   | , *Ka KKARUUSSIIA                    | Sulatu                      |     |     |   |
|                                                     |                                                   |                                      |                             |     |     |   |
|                                                     | Стартова ціна *                                   |                                      | Розмір мінімального кроку * |     |     |   |
|                                                     | 100000.00 грн. 🗆 3 ПДВ                            |                                      | 1000.00 грн.                |     |     |   |
|                                                     |                                                   |                                      | 1 %                         |     |     |   |
|                                                     | Гарантійний внесок Р                              | озмір реєстраційного внеску *        |                             |     |     |   |
|                                                     | 30000.00                                          | 600.00 Грн.                          |                             |     |     |   |
|                                                     | 30 %                                              |                                      |                             |     |     |   |
|                                                     | Сума витрат (видатків), здійснених на Н           | ормативна грошова оцінка             | Експертна грошова оцінка    |     |     |   |
|                                                     | підготовку лота                                   | 10000000.00 грн.                     | грн.                        |     |     |   |
|                                                     | ipin a hogalok                                    |                                      |                             |     |     |   |
|                                                     | Дата проведення аукціону *                        | 11:00                                |                             |     |     |   |
|                                                     | Строк оренди * Роки                               | Місяці                               | Дні                         |     |     |   |
|                                                     |                                                   |                                      |                             |     |     |   |

**Нормативно грошова оцінка** – вказується у разі продажу права оренди на земельну ділянку.

**Експертна грошова оцінка** – вказується у разі продажу земельної ділянки у власність.

Сума витрат (видатків) здійснених на підготовку лота – вказується, якщо були здійсненні такі витрати. потрібно також вказати реквізити банківського рахунку для відшкодування цих витрат (див. далі).

| 😂 Аукціон. Новий запис., × +                   |                                                                                                  |                                                                                                    |                                              |       | - o ×    |
|------------------------------------------------|--------------------------------------------------------------------------------------------------|----------------------------------------------------------------------------------------------------|----------------------------------------------|-------|----------|
| $\leftarrow$ $\rightarrow$ C $\textcircled{a}$ | O A https://rica.pl.ua/PositionForm.asp                                                          | px?CN=0&id=0                                                                                                    |                                              | 70% 🖒 | ⊚ 🌒 ≡    |
|                                                | Стартова ціна *<br>100000.00 грн. о 3 ПДВ                                                        |                                                                                                    | Розмір мінімального кроку * 1000.00 грн. 1 % |       | ^        |
|                                                | Гарантійний внесок                                                                               | Розмір реєстраційного внеску *                                                                                                    |                                              |       |          |
|                                                | 30000.00 грн.                                                                                    | 600.00 грн.                                                                                                    |                                              |       |          |
|                                                | 30 %                                                                                             |                                                                                                    |                                              |       |          |
|                                                | Сума витрат (видатків), здійснених на<br>підготовку лота                                         | Нормативна грошова оцінка                                                                                                    | Експертна грошова оцінка                     |       |          |
|                                                | 10000.00 грн. 🗆 Податок                                                                          | 10000000000                                                                                                    |                                              |       |          |
|                                                | Дата проведення аукціону *                                                                       | 11:00                                                                                                    |                                              |       |          |
|                                                | Строк оренди * О Січ                                                                             | нень 2022 О Місяці                                                                                                    | Дні                                          |       |          |
|                                                | Додаткові відомості пи вг ср<br>3 4 5<br>Перелік та вимоги до офорили 17 18 19<br>24 25 26<br>31 | Y         Tr         C6         HA           1         2         -         -         -         -         -         -         -         -         -         -         -         -         -         -         -         -         -         -         -         -         -         -         -         -         -         -         -         -         -         -         -         -         -         -         -         -         -         -         -         -         -         -         -         -         -         -         -         -         -         -         -         -         -         -         -         -         -         -         -         -         -         -         -         -         -         -         -         -         -         -         -         -         -         -         -         -         -         -         -         -         -         -         -         -         -         -         -         -         -         -         -         -         -         -         -         -         -         -         -         - |                                              |       | <u> </u> |
|                                                | Порядок та можливий час ознайомлення з л                                                         | ютом                                                                                                    |                                              |       |          |
|                                                |                                                                                                  |                                                                                                    | ,                                            | 11.   |          |
|                                                | Містобудівні умови земельної ділянки                                                             |                                                                                                    |                                              |       |          |
| https://rica.pl.ua/#                           |                                                                                                  |                                                                                                    | ,                                            | 11.   |          |

Дата проведення аукціону – вибираємо дату не раніше 30 днів та не пізніше 45 днів з дня оприлюднення оголошення про проведення земельних торгів. Час система визначає автоматично.

Строк оренди – вказуємо відповідно до рішення організатора.

| 😁 Аукціон. Новий запис., × +                   |                                                                                                    |                                                                                                    |                                                |            | - 0 | × |
|------------------------------------------------|----------------------------------------------------------------------------------------------------|----------------------------------------------------------------------------------------------------|------------------------------------------------|------------|-----|---|
| $\leftarrow$ $\rightarrow$ C $\textcircled{a}$ | C A https://rica.pl.ua/PositionForm.aspx?CN=0&id=                                                                                                    | =0                                                                                                    |                                                | 70%        |     | = |
|                                                | 100000.00 грн. 🗆 3 ПДВ                                                                                                    |                                                                                                    | 1000.00 Грн.<br>1 %                            |            |     | ^ |
|                                                | Гарантійний внесок Розмір ре                                                                                                    | єстраційного внеску *                                                                                        |                                                |            |     |   |
|                                                | 30000.00 Грн. 600.00                                                                                                    | грн.                                                                                                    |                                                |            |     |   |
|                                                | 30 %                                                                                                    |                                                                                                    |                                                |            |     |   |
|                                                | Сума витрат (видатків), здійснених на Норматив                                                                                                    | на грошова оцінка                                                                                            | Експертна грошова оцінка                       |            |     |   |
|                                                | підготовку лота 10000000                                                                                                    | ю.00 грн.                                                                                                    | грн.                                           |            |     |   |
|                                                | Лата проведення аукціону * 10.01.2022                                                                                                    | 1.00                                                                                                    |                                                |            |     |   |
|                                                | дана проведения вуждону 10.01.2022 1                                                                                                    | 1:00 Micnui                                                                                                  | 0.11                                           |            |     |   |
|                                                |                                                                                                    | місяці 0                                                                                                    | Ani                                            |            |     |   |
|                                                | Додаткові відомості                                                                                                    |                                                                                                    |                                                |            |     |   |
|                                                | Видомости про обисжения у вихаристании жиельной дилени<br>Постановою КМУ, від 17.10.2012 № 1051                                                                                                    | <ol> <li>встановлені порядком ведення держ</li> </ol>                                                        | кавного земельного кадастру, затвердженого     |            |     |   |
|                                                |                                                                                                    |                                                                                                    |                                                | h.         |     |   |
|                                                | Перелік та вимоги до оформлення документів                                                                                                    |                                                                                                    |                                                |            |     |   |
|                                                | ыдсутні                                                                                                    |                                                                                                    |                                                |            |     |   |
|                                                |                                                                                                    |                                                                                                    | /                                              | h.         |     | - |
|                                                | Порядок та можливий час ознайомлення з лотом                                                                                                    |                                                                                                    |                                                |            |     |   |
|                                                | Контактна інформація особи, в якої <u>можив ознайомитика</u><br>Посада:<br>21-8:<br>Езраді:<br>Бараді: телефон:<br>Чак <u>оцийомовиция</u> а лотом: <u>Dutyr 2</u> 8.00 до 17.00 год., <u>Dr</u> 2 8 | з документами та <u>матеріалами шодо</u> ло <sup>.</sup><br>3.00 до 16.00 год. Обідня <u>перерва з</u> 12.00 | та:<br>1до 13.00 год. (С.б. На - дихіані ані). | <i>li.</i> |     |   |
|                                                | Містобудівні умови земельної ділянки                                                                                                    |                                                                                                    |                                                |            |     |   |
|                                                | Відсутні                                                                                                    |                                                                                                    |                                                |            |     |   |
|                                                |                                                                                                    |                                                                                                    |                                                | li.        |     |   |
|                                                |                                                                                                    |                                                                                                    |                                                |            |     | * |

#### Необов'язкові для заповнення поля:

- Додаткові відомості;
- Перелік та вимоги до оформлення документів;
- Порядок та можливий час ознайомлення з лотом;
- Містобудівні умови земельної ділянки.

# Банківські реквізити

| 🖹 Аукціон. Новий запис., × +                   |                                                                                                    | -                  | ٥ | × |
|------------------------------------------------|----------------------------------------------------------------------------------------------------|--------------------|---|---|
| $\leftarrow$ $\rightarrow$ C $\textcircled{a}$ | A https://rica.pl.ua/PositionForm.aspx?CN=08id=0 70%                                                                                                    | $\bigtriangledown$ |   | ≡ |
| $\leftarrow$ $\rightarrow$ C $\bigtriangleup$  | Антря://rica.plua/PositionForm.aspx?CN=0.8/de=0             70%             Среда запрат (видалоба), зајйснених на             Нормативна трошова оцінка             Посолову лога             грн.             Податока на             посолову лога             грн.             Податока на             грн.             Грн.             Срок оренди * 7             Роки 0             Макаці 0             Дні             Додаткові відомості             Відонисті про одбересциз у висориссказиці довесный ябересций дересний ябересций дересний у висориссказиці довесный ябересций дересний у висориссказиці довесный ябересций дережавного земельного кадастру, задеревессковсе             Порелік та вимоги до оформлення документів             Відопнисті про одбересций у висориссказиці довесный ябересций дересний відоності             Порелік та вимоги до оформлення документів             Відопнисті про одбересций у висориссказиці довесный ябересний дересний дересний відопості             Порелік та вимоги до оформлення документів             Відопнисті про одбересций у висориссказиці довесный задерументів             Відопнисті про одбересций у висориссказиці довесный задерументів             Відопнисті про одбересций у висориссказиці довесный відопосні             Горелік та вимоги до оформлення документів             Відопнисті про одбересций довесный довесный довесный довесный при довесний довесный довесный |                    |   |   |
|                                                | ] (1-6                                                                                                    |                    | ^ |   |
|                                                |                                                                                                    |                    |   |   |
|                                                | Оберіть тип банківського рахунку та валюту<br>Плата за лот v Додати рахунок                                                                                                    |                    |   |   |

8. Обирати тип банківського рахунку «Плата за лот» та натиснути кнопку «Додати рахунок».

| Банківські рахунки                     |                                |                                                      |
|----------------------------------------|--------------------------------|------------------------------------------------------|
| Оберіть тип банківського рахунку та в  | алюту                          |                                                      |
| Плата за лот                           |                                | <ul> <li>Додати рахунок</li> </ul>                   |
|                                        |                                |                                                      |
|                                        |                                |                                                      |
| Банківський раху                       | НОК                            | иникпародлии помер оапківської о разупку іонія 🔹     |
| Плата за лот                           |                                | ідентифікатор                                        |
| Видалити рахунок Плата                 | за дот                         | UA11111111111111111111111                            |
| Внутрішній ідентифікато                | р об'єкта                      | Додати банківські реквізити                          |
|                                        |                                | Банківські рахунки                                   |
| Банківські рахунк                      | и                              | Ідентифікатор банківського рахунку                   |
| Ідентифікатор банківсько               | ого рахунку                    | Назва Банку                                          |
|                                        |                                |                                                      |
| Назва банку                            |                                | Казначенство экраїни (скіт)                          |
| Казначейство України (Е                | ΞAΠ)                           |                                                      |
| Опис                                   |                                | для ФО код платежу, призначення платежу, код еди 103 |
| Для ЮО код платежу, пр                 | ризначення платежу, код ЄДРПО: | Валюта                                               |
| Валюта                                 |                                | Гривня                                               |
| Гривня                                 | ~                              | Банківські реквізити                                 |
| Банківські реквізи                     | ити                            | Опис до банківських реквізитів                       |
| Опис до банківських рек                | візитів                        |                                                      |
|                                        |                                | Тип банківського ідентифікатора                      |
| Тип банківського ілентий               | hiratona                       | Міжнародний номер банківського рахунку IBAN 🗸        |
| Міжнародний номер 6                    |                                | Ідентифікатор                                        |
|                                        |                                | UA2222222222222222222222222222                       |
|                                        | 11111111                       | Додати банківські реквізити                          |
| OATTTTTTTTTTTTTTTTTTTTTTTTTTTTTTTTTTTT |                                | Додати банківські рахунки                            |
| Додати банківські рекві                | ЗИТИ                           |                                                      |
| Додати банківські рахун                | нки                            | Видалити всі рахунки                                 |

Заповнити форму відповідною інформацією про казначейський рахунок для юридичних осіб, натиснути кнопку «Додати банківські рахунки» та заповнити таку ж інформацію для фізичних осіб.

| Оберіть тип банківського рахунку та валю | оту |                |
|------------------------------------------|-----|----------------|
| Плата за лот                             | ~   | Додати рахунок |
| Плата за лот                             | )   |                |
| Плата за підготовку лота                 |     |                |
| Плата за лот                             |     |                |

Якщо є потреба додати рахунок для сплати суми витрат (видатків) здійснених на підготовку лота в випадаючому списку обирати «Плата за підготовку лота» натиснути кнопку «Додати рахунок» та заповнити форму відповідною інформацією.

| Банківський рахунок                             |
|-------------------------------------------------|
| Плата за підготовку лота                        |
| Видалити рахунок Плата за підготовку лота       |
| Внутрішній ідентифікатор об'єкта                |
|                                                 |
| Банківські рахунки                              |
| Ідентифікатор банківського рахунку              |
|                                                 |
| Назва банку                                     |
| Банк отримувача                                 |
| Опис                                            |
| Код платежу, призначення платежу, код ЄДРПОУ    |
| Валюта                                          |
| Гривня У                                        |
| Банківські реквізити                            |
| Опис до банківських реквізитів                  |
|                                                 |
| Тип банківського ідентифікатора                 |
| Міжнародний номер банківського рахунку IBAN 🛛 🗸 |
| Ідентифікатор                                   |
| UA000000000000000000000000000000000000          |
|                                                 |

### Активи аукціону

| 😂 Аукціон. Новий запис., 🛛 🗙                   | +                                                                                                    |     | -                | ٥ | × |
|------------------------------------------------|----------------------------------------------------------------------------------------------------|-----|------------------|---|---|
| $\leftarrow$ $\rightarrow$ C $\textcircled{a}$ | O A https://rica.pl.ua/PositionForm.aspx?CN=0&id=0                                                                    | 70% | \$<br>${\times}$ |   | ≡ |
|                                                | Активи аукціону •                                                                                                    |     |                  |   | ^ |
|                                                | Актив № 0 •                                                                                                    |     |                  |   |   |
|                                                | Стислий опис майна *                                                                                                  |     |                  |   |   |
|                                                |                                                                                                    |     |                  |   |   |
|                                                |                                                                                                    | 1.  |                  |   |   |
|                                                | Додатковий класифікатор зі словника "Кваліфікація видів цільового призначення земель" *                               |     |                  |   |   |
|                                                | Землі сільськогосподарського призначення                                                                              | ~   |                  |   |   |
|                                                | Додатковий класифікатор зі словника "Класифікація видів земельних угідь" *                                            |     |                  |   |   |
|                                                | Рілля                                                                                                    | ^   |                  |   |   |
|                                                | Рілля                                                                                                    |     |                  |   |   |
|                                                | Перелоги                                                                                                    |     |                  |   |   |
|                                                | Парники, оранжереі, теплиці                                                                                           | 4   |                  |   |   |
|                                                | Можливо обрати декілька значень. Щоб обрати декілька значень затисніть клавішу "Сtri" та оберіть бажані класифікатори |     |                  |   |   |

9. Заповнити обов'язкові поля:

- Стислий опис майна;

- Додатковий класифікатор зі словника "Кваліфікація видів цільового призначення земель" (вибираємо із випадаючого списку);

- Додатковий класифікатор зі словника "Класифікація видів земельних угідь" (вибираємо із випадаючого списку, можна обрати декілька).

### Характеристика земельної ділянки

| 😤 Аукціон. Новий запис., × +                                                                                                    |                                           |                    |                            |        |   | -          | ٥ | ×        |
|----------------------------------------------------------------------------------------------------|-------------------------------------------|--------------------|----------------------------|--------|---|------------|---|----------|
| $\leftarrow$ $\rightarrow$ C $\textcircled{a}$                                                                                                    | O A https://rica.pl.ua/PositionForm.aspx? | CN=0&id=0          |                            | 70% ද් | 2 | ${\times}$ |   | $\equiv$ |
| додатковии класифікатор зі словника класифікація видів земельних угідь -                                                                                                    |                                           |                    |                            |        |   |            |   | ^        |
| Риля<br>Риля<br>Перелоги<br>Парники, оранскереї, теплиці<br>Мохливо обрати дейльца значень Щоб обрати дейльца значень затисніть клавіцу "Сті" та оберіть баксані класяфікатори<br>Характеристики земельної ділянки |                                           |                    | · · ·                      |        |   |            |   |          |
| Площа ділянки, га Тип власності Наявність співвласників                                                                                                    |                                           |                    | Наявність співвласників    |        |   |            |   |          |
|                                                                                                    |                                           | Сумісна            |                            |        |   |            |   |          |
|                                                                                                    | Кадастровий номер *                       | Наявність обтяжень | Наявність інженерних мереж |        |   |            |   |          |
|                                                                                                    |                                           |                    |                            |        |   |            |   |          |

- 10. Заповнити поля:
- Площа;
- Кадастровий номер;
- Тип власності (обрати з випадаючого списку, за замовчуванням «Сумісна»);
- Наявність обтяжень (за замовчуванням «Відсутні»);
- Наявність співвласників (за замовчуванням «Відсутні»);
- Наявність інженерних мереж (за замовчуванням «Відсутні»).

| Характеристики земельної ділянки |                    |                            |  |  |  |
|----------------------------------|--------------------|----------------------------|--|--|--|
| Площа ділянки, га                | Тип власності      | Наявність співвласників    |  |  |  |
| 0,0000                           | Комунальна 🗸       |                            |  |  |  |
| Кадастровий номер *              | Наявність обтяжень | Наявність інженерних мереж |  |  |  |
| 000000000:00:0000                |                    |                            |  |  |  |

# Адреса місцезнаходження майна

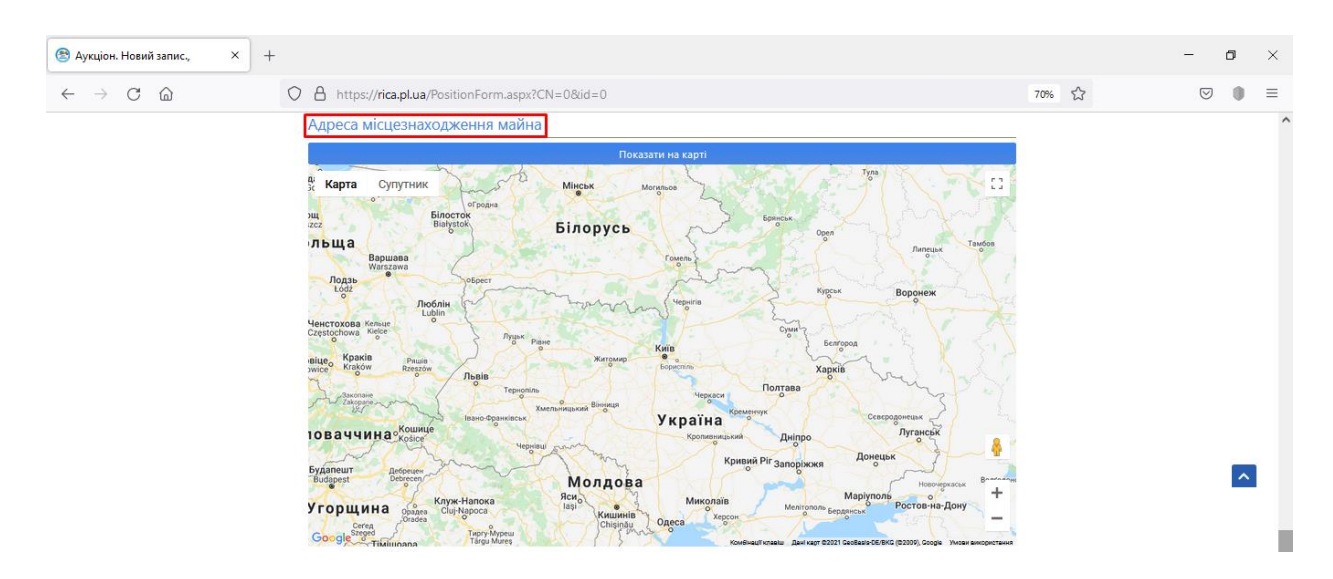

#### 11. Обрати на карті місцезнаходження земельної ділянки.

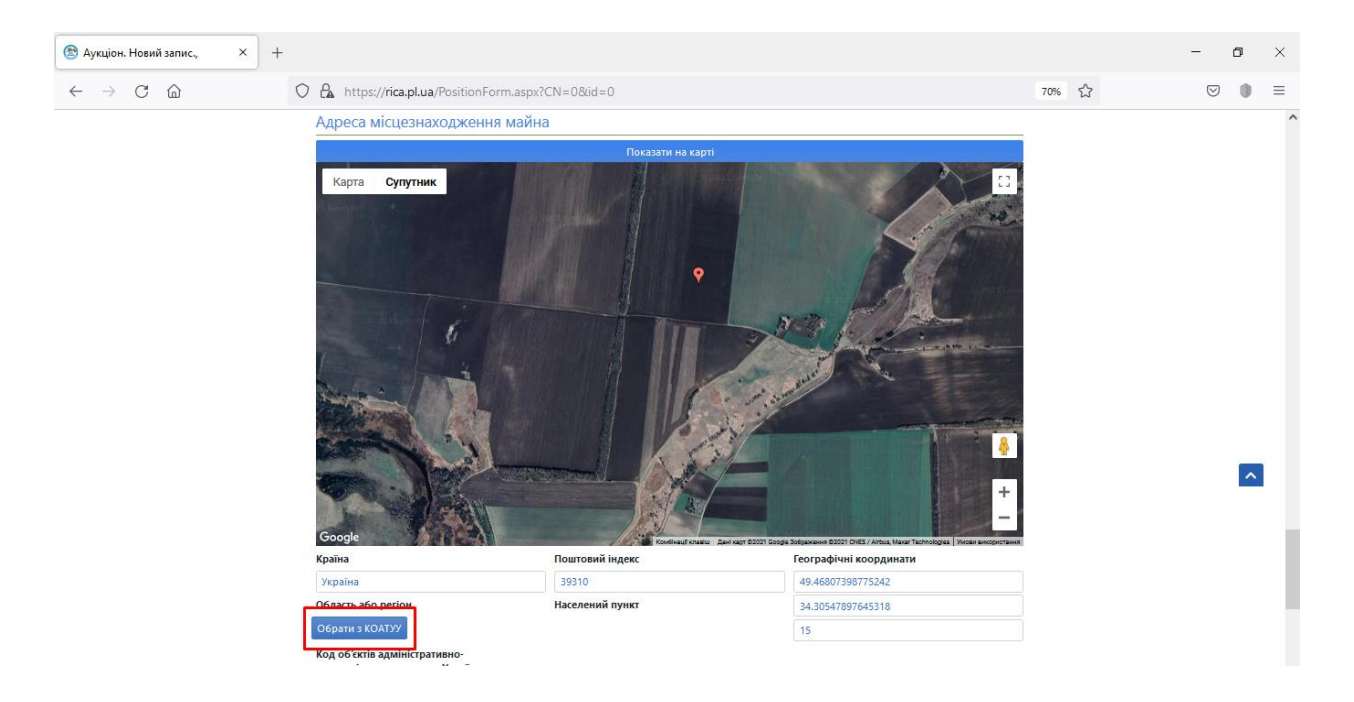

12. Обрати код об'єктів адміністративно-територіального устрою України (КОАТУУ)

| Довідник КОАТУУ                    | × |      |
|------------------------------------|---|------|
| Регіон                             |   | i    |
| Виберіть значення                  | ~ | 1    |
| ЛЬВІВСЬКА ОБЛАСТЬ/М.ЛЬВІВ          | ^ |      |
| МИКОЛАЇВСЬКА ОБЛАСТЬ/М.МИКОЛАЇВ    |   |      |
| ОДЕСЬКА ОБЛАСТЫ/М.ОДЕСА            |   |      |
| ПОЛТАВСЬКА ОБЛАСТЬ/М.ПОЛТАВА       |   |      |
| РІВНЕНСЬКА ОБЛАСТЬ/М.РІВНЕ         |   |      |
| СУМСЬКА ОБЛАСТЬ/М.СУМИ             |   |      |
| ТЕРНОПІЛЬСЬКА ОБЛАСТЬ/М.ТЕРНОПІЛЬ  |   | 1    |
| ХАРКІВСЬКА ОБЛАСТЬ/М.ХАРКІВ        |   |      |
| ХЕРСОНСЬКА ОБЛАСТЬ/М.ХЕРСОН        |   | зафі |
| ХМЕЛЬНИЦЬКА ОБЛАСТЬ/М.ХМЕЛЬНИЦЬКИЙ |   | 680  |
| ЧЕРКАСЬКА ОБЛАСТЬ/М.ЧЕРКАСИ        |   | 054  |
| ЧЕРНІВЕЦЬКА ОБЛАСТЬ/М.ЧЕРНІВЦІ     |   |      |
| ЧЕРНІГІВСЬКА ОБЛАСТЬ/М.ЧЕРНІГІВ    |   |      |
| м.київ                             |   |      |
| М.СЕВАСТОПОЛЬ                      | ~ |      |

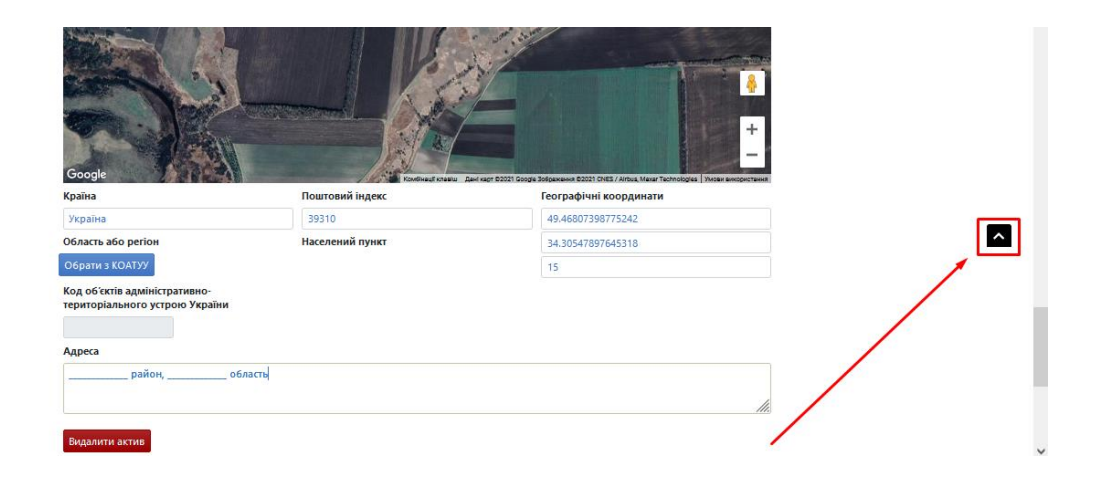

13. Повернутися вгору оголошення та натиснути кнопку «Зберегти».

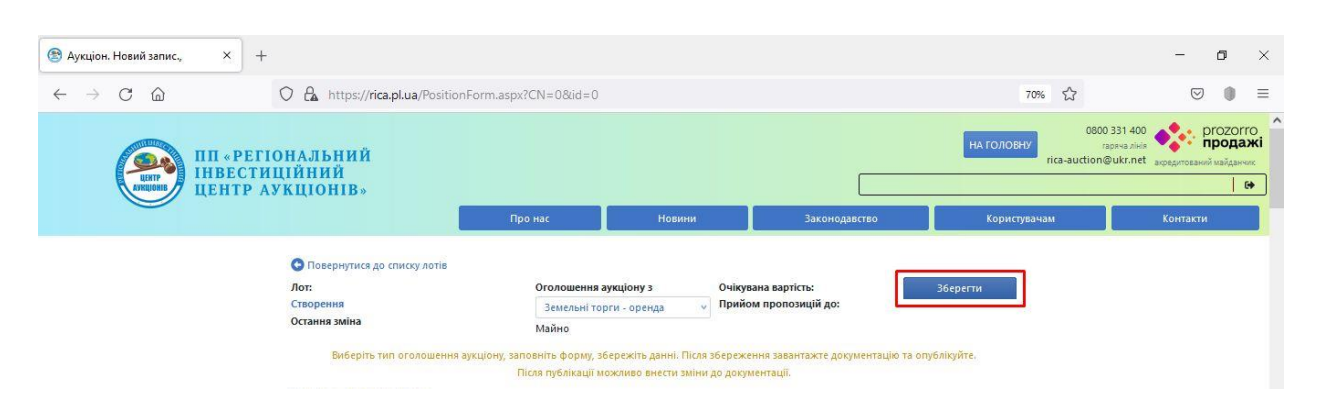

14. Після збереження Чернетки, тепер стають доступними наступні дії «Зберегти», «Оприлюднити», «Створити копію», «Скасувати», а також з'явилась можливість дадати документи аукціону (вкінці Чернетки).

| 😢 Право оренди на земельну діл 🗙 -             | F                                                                                                    |                                                           |                                                        |                                                         | - a ×                                                       |
|------------------------------------------------|----------------------------------------------------------------------------------------------------|-----------------------------------------------------------|--------------------------------------------------------|---------------------------------------------------------|-------------------------------------------------------------|
| $\leftarrow \rightarrow$ C $\textcircled{a}$   | https://rica.pl.ua/auction/lo                                                                                                    | oc-2021-12-09-MGGESJZABE/?save_O                          | K=Y                                                    | 70%                                                     | ☆ ♡ ● ≡                                                     |
|                                                | ТОНАЛЬНИЙ<br>ИЦІЙНИЙ<br>АУКЦІОНІВ»                                                                                                    | Про нас Новин                                             | и Законодавство                                        | НА ГОЛОВНУ<br>пса<br>Користувачам                       | 0000 331 400<br>racesa alaw<br>-auction@ukr.net<br>Kontactu |
|                                                | Повернутися до списку лотів     Лот:     Ioc-2021-12-09-MGGESIZABE     Чернетку створено     Остання зміна     09.12.2021 11.00     Питання[ | Оголошення аукціону з<br>Земельні торги - оренда<br>Майно | Очікувана вартість:<br>100000<br>Прийом пропозицій до: | Зберегти<br>Опублікувати<br>Створити копію<br>Скасувати |                                                             |
|                                                |                                                                                                    | Збереження викон                                          | ано                                                    |                                                         |                                                             |
|                                                |                                                                                                    | Після публікації можливо внести зм                        | іни до документації.                                   |                                                         |                                                             |
|                                                |                                                                                                    |                                                           |                                                        |                                                         |                                                             |
| 😤 Право оренди на земельну діл 🗙 —             | F                                                                                                    |                                                           |                                                        |                                                         | - o ×                                                       |
| $\leftarrow$ $\rightarrow$ C $\textcircled{a}$ | O 🔒 https://rica.pl.ua/auction/lo                                                                                                    | oc-2021-12-09-MGGESJZABE/?                                |                                                        | 70%                                                     | ☆ ◎ ■                                                       |
|                                                | Обрати з КОАТУУ                                                                                                    |                                                           | 15                                                     |                                                         | ^                                                           |
|                                                | Код об'єктів адміністративно-<br>територіального устрою України<br>Адреса                                                                    |                                                           |                                                        |                                                         |                                                             |
|                                                | район, об                                                                                                    | бласть                                                    |                                                        | li.                                                     |                                                             |
|                                                | Видалити актив                                                                                                    |                                                           |                                                        |                                                         |                                                             |
|                                                | Документи аукціону •                                                                                                    | -                                                         |                                                        |                                                         |                                                             |

15. Необхідно додати документи аукціону, а саме:

- Рішення організатора про проведення земельних торгів.
- Витяг з Державного земельного кадастру про земельну ділянку.
- Витяг з Державного реєстру речових прав на нерухоме майно.
- Витяг з технічної документації про НГО земельної ділянки.
- Документація із землеустрою в електронному вигляді.

- Рішення органу місцевого самоврядування про затвердження документації із землеустрою або рішення суду про передачу земельної ділянки у комунальну власність (за наявності).

- Фото земельної ділянки.

| ип документу                            |                   |
|-----------------------------------------|-------------------|
| Фотографічні зображення земельної діля  | нки та ілюстра 🗸  |
| Фотографічні зображення земельної ділян | іки та ілюстрації |
| Паспорт торгів                          |                   |
| Копії документів та матеріалів на лот   |                   |
| Кваліфікаційні вимоги                   |                   |
| Проєкт договору                         |                   |

| Додати документ              |                                                            |                   |
|------------------------------|------------------------------------------------------------|-------------------|
| ФОТО.png<br>09.12.2021 13:38 | Фотографічні зображення<br>земельної ділянки та ілюстрації | Замінити Видалити |
|                              | -                                                          |                   |

16. Після того як виконанні всі вищеперелічені дії і оголошення готове до оприлюдення, необхідно натиснути кнопку «Оприлюднити».

| 😋 Повернутися до списку лотів |                                                                      |                                             |                |
|-------------------------------|----------------------------------------------------------------------|---------------------------------------------|----------------|
| Лот:                          | Оголошення аукціону з                                                | Очікувана вартість:                         | Зберегти       |
| Чернетку створено             | Земельні торги - оренда<br>Майно                                     | Прийом пропозицій до:                       | Опублікувати   |
| Остання зміна                 |                                                                      |                                             | Створити копію |
| 09.12.2021 11:00<br>Питання   |                                                                      |                                             | Скасувати      |
|                               | Внесіть зміни, додайте докумен<br>Після публікації можливо внести зі | ти та опублікуйте.<br>міни до документації. |                |

Вітаємо, ваше оголошення розміщене на сайті!